### Admin-Client, System, Ports, Anbindung

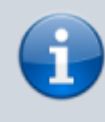

### Versionshinweis:

Diese Seite ersetzt den veralteten Artikel Transports einrichten, der bis UCware 5.x gilt. Wenn Sie Ihre Telefonanlage von Version 5.x auf Version 6.x upgraden möchten, lesen Sie vorab den Artikel [veraltet:] Vorabhinweise zur Aktualisierung auf UCware 6.0.

# **Netzwerk-Schnittstelle einrichten**

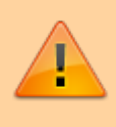

## Achtung:

Störungen oder Ausfälle durch unsachgemäße Einstellungen. Lassen Sie die beschriebenen Komponenten nur von erfahrenem Fachpersonal einrichten. Sichern Sie vorab einen Snapshot der Anlage. Kontaktieren Sie im Zweifelsfall den UCware Support.

Ab Version 6.0 ist der UCware Server ausreichend für eine direkte Anbindung ans öffentliche Netzwerk gehärtet. Wenn die Telefonanlage über eine entsprechende IP-Adresse erreichbar ist, entfällt damit die Notwendigkeit, Fernzugriffe per VPN abzuwickeln.

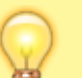

### **Hinweis:**

Alternativ lässt sich die Anlage für den Betrieb hinter 1:1-NAT konfigurieren. In diesem Fall muss die private IP-Adresse in ausgehenden SIP-Paketen durch eine öffentlich erreichbare ersetzt werden. Nutzen Sie dazu das Feld **Veröffentlichte Adresse** in der Schnittstellen-Konfiguration.

Zugleich unterstützt der Admin-Client nun die Einrichtung mehrerer Netzwerk-Schnittstellen. Dabei können Sie die verfügbaren Protokolle für den VolP-Verkehr und zur Provisionierung von Endgeräten abhängig von der Art der Anbindung einschränken.

Dies ist insbesondere in den folgenden Fällen erforderlich:

- bei Inbetriebnahme eines UCware Servers
- nach der Aktualisierung von UCware 5.x auf Version 6.x
- nach der Konfiguration einer neuen Netzwerk-Schnittstelle am UCware Server

# Grundlagen

Bei der Installation des UCware Servers legen Sie initial fest, über welche Netzwerk-Schnittstelle(n) die Telefonanlage erreichbar ist. Diese werden im Admin-Client unter System > Netzwerk-Schnittstellen angezeigt. Ausgenommen ist dabei der Adressblock 127.0.0.0/8.

Wenn Sie nachträglich weitere Schnittstellen konfigurieren, können Sie diese nach einem Reload des Admin-Clients mit

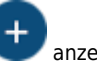

#### **UCware Admin Client** A Netzwerk-Schnittstellen bearbeiten Verbindungsprofil bearbeiten (4) -Netzwerk Provisionierung Щ NIC Hostname enp0s3 🧪 enp0s3 せ NTP iPv4 †<sub>1</sub> DNS udp 5060 VoIP-Einstellungen 쐰 Protokoll \* tls 5061 UDP Provisionierungs-Typ Ð HTTPS mit Übe... Port 7 wss 8088 5060 Ċ ╋ Speichern Verbindungsprofil erstellen × Netzwerk Provisionierung NIC Hostname enp0s8 enp0s8 NTP iPv4 tls 5061 DNS VoIP-Einstellungen Protokoll \* wss 8088 TIS Provisionierungs-Typ HTTPS mit Übe... 🔻 +Port \* 5061 Zurücksetzen Speichern Löschen $\rightarrow$

### Beispielkonfiguration mit zwei Netzwerk-Schnittstellen:

Im lokalen Netzwerk (oben) kann VoIP bei Bedarf auch unverschlüsselt über UDP abgewickelt werden. Die Provisionierung lässt sich unabhängig davon per HTTPS absichern. Die Schnittstelle zum öffentlichen Netzwerk (unten) erlaubt ausschließlich die verschlüsselten Protokolle TLS, WSS und HTTPS. Eine Provisionierung unbekannter Geräte findet nur über das lokale Netzwerk statt.

Pro Schnittstelle können Sie mehrere Verbindungsprofile erstellen. Ein Profil gibt je ein Protokoll für den VolP-Verkehr und eine Methode zur Provisionierung von Endgeräten vor. Wenn für den gleichen Einsatzzweck unterschiedliche Protokolle erforderlich sind, müssen Sie mehrere Verbindungsprofile erstellen.

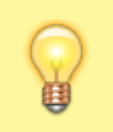

#### **Hinweis:**

Dies ist beispielsweise der Fall, wenn neben dem UCC-Client auch Tischtelefone eingesetzt werden sollen. Benutzer-Clients wickeln VolP ausschließlich über WSS ab. Telefone erfordern dagegen UDP, TCP oder TLS.

Die zugewiesenen Methoden zur Provisionierung gelten automatisch für **bekannte** Tischtelefone und DECT-Systeme. **Erstmalig verbundene** Geräte werden dagegen nur provisioniert, wenn über die Eigenschaften der Schnittstelle ein entsprechender Standard definiert ist. In diesem Fall ist das zugehörige Profil mit einem Haken gekennzeichnet.

Um eine Netzwerk-Schnittstelle korrekt einzurichten, führen Sie die Anweisungen der beiden folgenden Abschnitte aus. Starten Sie

anschließend den 🗣 Systemdienst der zugehörigen Kamailio-Instanz neu.

Die dabei eingerichteten Verbindungsprofile sind auch für die Einrichtung von Gateways und gerätespezifische Einstellungen erforderlich.

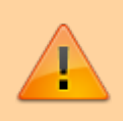

Hinweis zur Datensicherheit:

Über UDP, TCP und einfaches HTTP können unberechtigte Dritte Zugriff auf den Datenverkehr Ihrer Telefonanlage erhalten. Verwenden Sie diese Protokolle ausschließlich bei lokaler Netzwerk-Anbindung!

# Verbindungsprofile bearbeiten

Um ein Verbindungsprofil zu bearbeiten, klicken Sie auf die entsprechende Schaltfläche im Widget der zugehörigen Netzwerk-Schnittstelle. Alternativ können Sie mit 🕂 ein neues Profil erstellen.

In beiden Fällen erhalten Sie Zugriff auf die folgenden Einstellungen:

| Einstellung               | Beschreibung                                                                                              |  |  |
|---------------------------|----------------------------------------------------------------------------------------------------|--|--|
|                           | Protokoll und Port für den Austausch von SIP-Paketen zuweisen:                                            |  |  |
| VoIP-Finstellungen        | Durchalast                                                                                                |  |  |
| Linotonungen              |                                                                                                    |  |  |
| Dratakall *               | ТСР                                                                                                    |  |  |
| Рготокоп "                | TLS                                                                                                    |  |  |
| -                         | WSS                                                                                                    |  |  |
|                           | Einsatzzweck                                                                                              |  |  |
|                           | Enderst + UCwale + SIF-TUIK                                                                               |  |  |
|                           | Endgerät + UCware + SIP-Trunk                                                                             |  |  |
|                           | UCware ↔ Benutzer-Clients                                                                                 |  |  |
| Port *                    | Einsatzbereich                                                                                            |  |  |
|                           | Nur im lokalen Netzwerk!                                                                                  |  |  |
|                           | INUI III lokalein Nelzwerk:                                                                               |  |  |
|                           | im lokalen oder öffentlichen Netzwerk.                                                                    |  |  |
|                           | Protokoll und Port ergeben den Anzeigenamen des Verbindungsprofils im Admin-Client.                       |  |  |
| Provisionierung           |                                                                                                    |  |  |
|                           |                                                                                                    |  |  |
| Hostnamo                  | IP-Adresse oder FQDN des UCware-Hosts eintragen.                                                          |  |  |
| nostilaille               | Zur öffentlichen Anbindung ist ein FQDN erforderlich.                                                     |  |  |
|                           |                                                                                                    |  |  |
|                           |                                                                                                    |  |  |
| NTP                       |                                                                                                    |  |  |
|                           | IP-Adresse oder FQDN des gewünschten Zeitservers eintragen.                                               |  |  |
|                           | Zur öffentlichen Anbindung ist ein FQDN erforderlich.                                                     |  |  |
|                           |                                                                                                    |  |  |
| DNS                       |                                                                                                    |  |  |
|                           | IP-Adresse des gewünschten DNS-Servers eintragen                                                          |  |  |
|                           |                                                                                                    |  |  |
|                           |                                                                                                    |  |  |
|                           | Methode zur Provisionierung von Endgeräten auswählen:                                                     |  |  |
|                           | Methode                                                                                                   |  |  |
|                           | НТТР                                                                                                    |  |  |
| Provisionierungs-Typ      | HTTPS (ohne Prüfung des Gerätezertifikats)                                                                |  |  |
|                           | HTTPS mit Überprüfung                                                                                     |  |  |
|                           | Einsatzbereich                                                                                            |  |  |
|                           | In lokalen verzwerk.                                                                                      |  |  |
|                           | Im lokalen oder öffentlichen Netzwerk.                                                                    |  |  |
|                           | HTTPS mit Überprüfung bietet höhere Sicherheit, wird aber nur von Snom und Yealink unterstützt.           |  |  |
|                           | Zur Einrichtung der Methoden lesen Sie den Artikel Provisionierung verschlüsseln.                         |  |  |
|                           |                                                                                                    |  |  |
| Ulamaia                   |                                                                                                    |  |  |
| ninweis:                  | alla aallaan muu dia tataä abliab aufaudauliaban Maubindun nanyafila hau. Duatakalla uu ofiinkan asim Uur |  |  |
| Pro Netzwerk-Schnittst    | eile soliten nur die tatsachlich erforderlichen verbindungsprofile bzw. Protokolle Verfugbar sein. Um     |  |  |
| alle ubrigen Profile zu e | entfernen, klicken Sie auf die zugehörigen Schaltflachen und anschließend auf                             |  |  |
| () Lössbor                |                                                                                                    |  |  |

Löschen

Starten Sie nach jeder Änderung an einer Netzwerkschnittstelle den 🔯 Systemdienst der zugehörigen Kamailio-Instanz neu.

# Schnittstelle bearbeiten

| Netzwerk-Se | chnittstellen | n bearbeiten |                                                       |
|-------------|---------------|--------------|-------------------------------------------------------|
|             |               |              | Netzwerk-Schnittstelle: enp0s3 (1)                    |
|             | 1             |              | Aliases                                               |
| enpus3      | د             | Ū            | Veröffentlichte Adresse<br>MAC-Standard IPEI-Standard |
| udp 5060    | <b>~</b>      |              | udp 5060 tls 5061                                     |
| tls 5061    |               | ¥            | <sup>іРуд</sup><br>172.17.2.1                         |
| wss 8088    |               |              | Löschen Zurücksetzen Speichern                        |
| +           |               |              |                                                       |
|             |               |              |                                                       |

Nachdem Sie die jeweils erforderlichen Verbindungsprofile eingerichtet haben, klicken Sie auf 🖍 im Widget der zugehörigen Netzwerk-Schnittstelle.

# Dadurch erhalten Sie Zugriff auf die folgenden Einstellungen:

| Einstellung             | Beschreibung                                                                                                    |
|-------------------------|----------------------------------------------------------------------------------------------------|
| Aliases                 | Zusätzliche Hostnames, die der SBC akzeptieren soll. Mehrere mit Komma <b>ohne Leerzeichen</b> trennen.                                                                                                    |
| Veröffentlichte Adresse | Wenn die Telefonanlage nur über 1:1-NAT aus dem Internet erreichbar ist, tragen Sie hier die öffentliche IP-Adresse ein.<br>Diese ersetzt die private IP-Adresse der Anlage in ausgehenden SIP-Paketen, sodass die Gegenstelle ihre Antworten<br>korrekt routen kann. |
| MAC-Standard -          | Verbindungsprofil auswählen: Der in diesem Profil festgelegte Provisionierungs-Typ wird zur Konfiguration <b>erstmalig</b><br>verbundener Tischtelefone bzw. DECT-Systeme verwendet. Wenn kein Standard ausgewählt ist, erhalten                                      |
| IPEI-Standard •         | Verwenden Sie UDP, TCP und einfaches HTTP ausschließlich bei lokaler Netzwerk-Anbindung!                                                                                                    |

Starten Sie nach jeder Änderung an einer Netzwerkschnittstelle den 🕸 Systemdienst der zugehörigen Kamailio-Instanz neu.

| From:<br>http://wiki.ucware.com/ - UCware-Dokumentation         |
|-----------------------------------------------------------------|
| Permanent link:<br>http://wiki.ucware.com/adhandbuch/system/nic |
| Last update: 17.03.2025 08:19                                   |

16.08.2025 19:58

UCware-Dokumentation - http://wiki.ucware.com/